## **Tutorial on SAXS data reduction in DAWN**

S4SAS Workshop, Diamond Light Source, July 2014

1. Open a terminal window. On a command line type:

module load dawn

dawn -data /some/place/DAWN\_S4SAS

2. On the DAWN Welcome screen select "Perspectives" link.

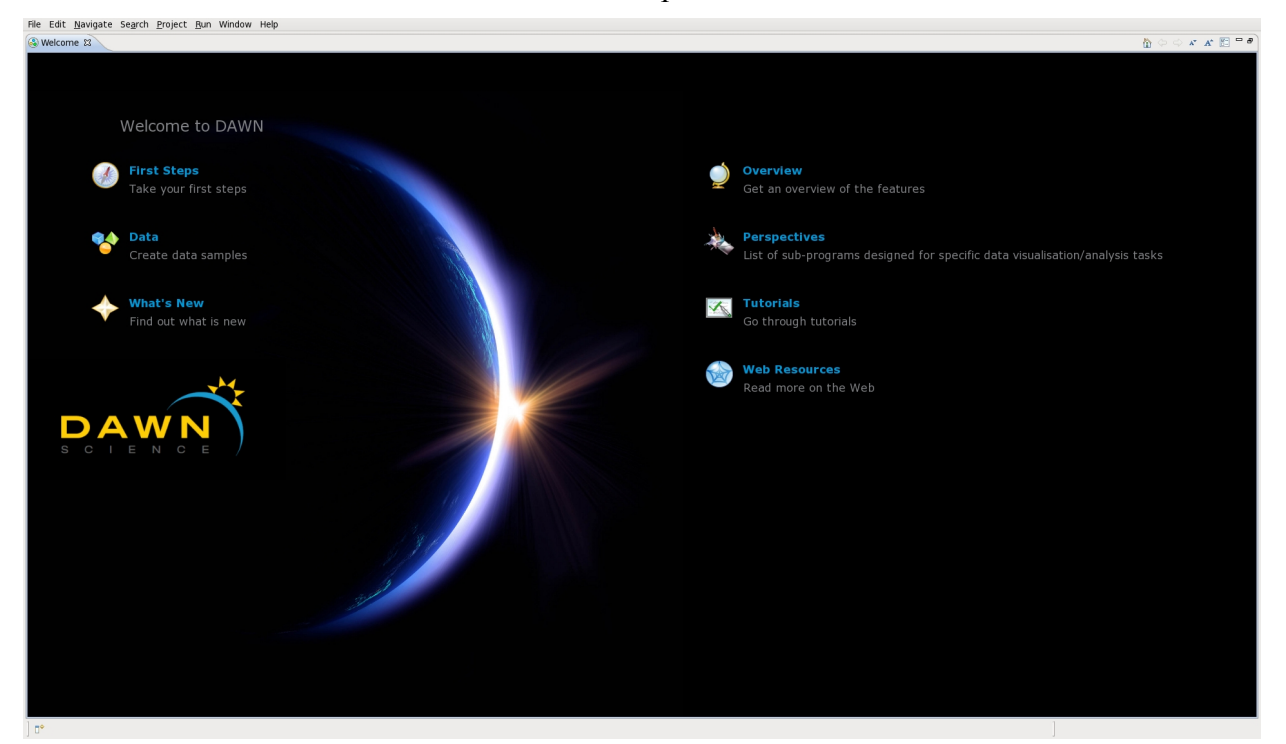

3. Select "NCD Calibration" link from the perspectives list.

| Welcom | ie g<br>Waniare acărri Enlerr Vai Aunna uch                                                                                                    |
|--------|----------------------------------------------------------------------------------------------------|
| Welco  | me to DAWN<br>$\widetilde{Pris Stops}$ $\widetilde{Pergending}$ $\widetilde{Pergending}$ $\widetilde{Point}$ $\widetilde{Point}$ $\widetilde{Point}$ $\widetilde{Point}$ $\widetilde{Point}$ $\widetilde{Point}$ $\widetilde{Point}$ $\widetilde{Point}$ $\widetilde{Point}$ $\widetilde{Point}$ $\widetilde{Point}$ $\widetilde{Point}$                                                                                                    |
| PERSP  | ectives                                                                                                    |
|        | Data Browsing (Dofault)<br>The stating passes for their levels provide participant of the state of the state of |
| Deta   | DCXD-DCVC<br>Advanced data exploring with many updants for how the data is shown. The Data Pationing perspective is sublate for visioning line strates, issues, issues,<br>and multideventional data. Also contains features for comparing data from multiple flees and connecting the pixt to a Python Jython Interpreter                                                                                                    |
| -      | Python/Jython Borgling<br>Opens the Pydev environment for programmatically spening, ediling, analysing, saving and displaying data files                                                                                                    |
| Ċ      | (Pre-release) MX pipelines<br>Opens the MX perspective for pipelines doing strategy calculation, processing and diff, map calculation                                                                                                    |
| 0      | (Pre-release) NCD Data Reduction<br>Opens the perspective for non-drystallise diffraction data processing                                                                                                    |
| L.     | (Pre-release) NCD Calibration<br>Opens the perspective for calibration of non-crystalline diffusction data                                                                                                    |
|        | (Pre-release) NCD Model Building<br>Opens the perspective for building envelopes from BAXIII data                                                                                                    |
|        | (Pre-release) Tomography Reconstruction<br>Tools to reconstruct Robus tomography data                                                                                                    |

- File Edit Navigate Search Project Run Window Help Search Project Run Venue. 🟗 🛄 NCD Calib... 📕 NCD Dat... Project Explorer 📴 File Navigator 🛪 🥪 🗠 🔹 🛬 🔍 🕂 💠 🔍 🍕 🍖 📴 🖍 🕪 🚔 🗉 🔝 🐨 🗖 🕞 Image Tools - -E 😫 🍡 😫 🗶 🗸 100 Þ 🥵 data 80 60 40 20 a 100 X-Axis 🔊 🌝 | 🚔 🔹 | 🛅 🔝 💟 📟 🗖 🕼 XY Tools ្ម Saxs Q-axis Calibration នា 🗖 Absolute Intensity Calibration 🛪 🛃 🗠 × I 😹 × 활 책 🕂 💠 역 역 🖉 📐 🕒 Peak Position (mm frc Two Theta (deg) d Spacing (nm) Index ( 10 80 60 40 - 0 ncD Detector Parameters 🕱 Calibration Function Gradient WAXS Intercept
- 4. On the "NCD Calibration" perspective you should see one project in the "Project Explorer" view: data.

5. Right-click inside the "Project Explorer" view and select New -> Project... and select Data -> Data Project...

X-Axis

20

0

0 Å

Refine Beam Position

nm

Ove

Cal

Energy (keV)

Star lard Collagen Wet

ation Contr

0 items selected

| Select a wizard                                       |          |
|-------------------------------------------------------|----------|
| Wizards:                                              |          |
|                                                       | <u></u>  |
| 👂 🗁 General                                           | <u>^</u> |
| 🕨 🗁 Beamline Data Project [For DLS internal use only] |          |
| 🗢 🧁 Data                                              |          |
| 😕 Data Project                                        | =        |
| 👂 🗁 Data Browsing                                     |          |
| ICAT V4 Archive Project                               |          |
| 🕨 🗁 ISPyB Data Project                                |          |
| 🕨 🦢 Java                                              |          |
| Non-Recursive project                                 | ~        |
|                                                       |          |
|                                                       |          |
|                                                       |          |
| (?) < Back Next > Finish Ca                           | ancel    |

6. On the following page specify project name. In the Directory field specify the location of "S4SAS" director that is inside the DAWN S4SAS workspace and press "Finish". You can use "Browse ... " button to look through file system.

|   | Data Proj<br>Wizard to |                      |        |
|---|------------------------|----------------------|--------|
| y | <u>P</u> roject:       | S4SAS                |        |
| h | <u>F</u> older:        | data                 |        |
|   | <u>D</u> irectory:     | DAWN_S45ASJS45AS     | Browse |
|   | ?                      | < Back Next > Finish | Cancel |

V O 1D O 2D pixel (mm)

🗘 Channel 0 📄

SAXS

Beam Intensity Monitoring Data

Normalisation Dataset

7. On the "NCD Calibration" perspective you should now see two projects in the "Project Explorer" view: data and S4SAS.

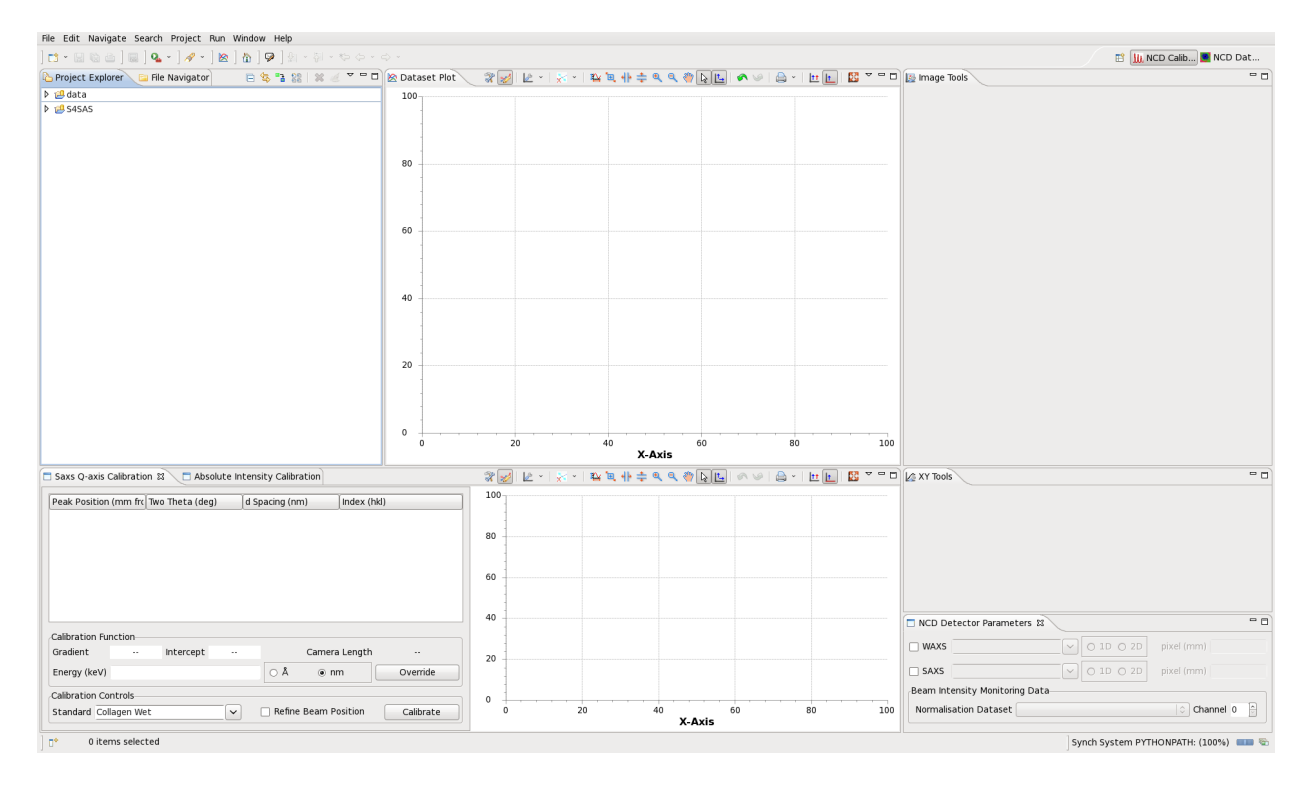

8. Navigate through S4SAS project and select one of the .nxs files. Right-click on the file to open a pop-up menu and select NCD -> Read Detector Information option. This should populate "NCD Detector Parameters" view with available detector options.

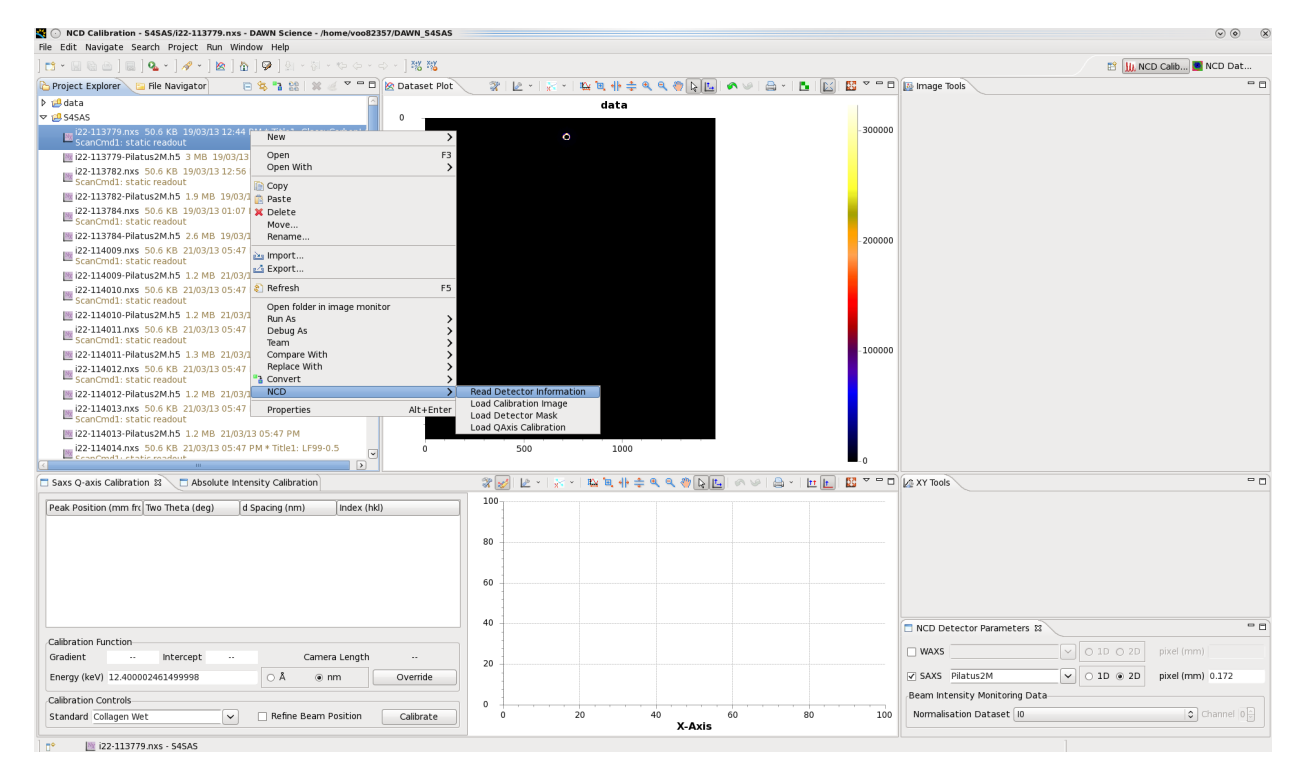

9. In "NCD Detector Parameters" view check SAXS checkbox and select It from "Normalisation Dataset" drop-down menu.

10. Select i22-113784.nxs file in "Project Explorer" with silver behenate calibration data and from right-click pop-up menu select NCD -> Load Calibration Image.

| NCD Calibration - DAWN Science - /home/voo82357/DAWN_S45                                | AS                   |                         |           |                        |            |               |         |          |                 |
|-----------------------------------------------------------------------------------------|----------------------|-------------------------|-----------|------------------------|------------|---------------|---------|----------|-----------------|
| File Edit Navigate Search Project Run Window Help                                       |                      |                         |           |                        |            |               |         |          |                 |
| ] [2 - 이 이 이 이 이 이 이 이 이 이 이 이 이 이 이 이 이 이                                              |                      |                         |           |                        |            |               |         |          |                 |
| 🏠 Project Explorer 📁 File Navigator 👘 🖶 😘 😘 😫 🖉                                         | ~ - 8                | 🖄 Dataset Plot          | 2 🖉 🖉     | 동 -   ﷺ 🖻 🕂 ≑ 🔍 🍕      | ) 🔓 🛄 📢    | ا ا - 🖨 ا 🔍 ٩ | 5 I 🔛 I | 🛚 🗸 🗖 🗖  | 🜆 Image Tool:   |
| ▶ 🕮 data                                                                                |                      |                         |           | data                   |            |               |         |          |                 |
| I I I I I I I I I I I I I I I I I I I                                                   |                      | 0                       |           |                        |            |               |         |          |                 |
| i22-113779.nxs 50.6 KB 19/03/13 12:44 PM * Title1: GlassyC<br>ScanCmd1: static readout  | arbonL4              |                         |           | 0                      |            |               |         |          |                 |
| i22-113779-Pilatus2M.h5 3 MB 19/03/13 12:44 PM                                          |                      | -                       |           |                        |            |               |         | -8.0e+05 |                 |
| i22-113782.nxs 50.6 KB 19/03/13 12:56 PM * Title1: collager<br>ScanCmd1: static readout | vertica              |                         |           |                        |            |               |         |          |                 |
| i22-113782-Pilatus2M.h5 1.9 MB 19/03/13 12:56 PM                                        |                      |                         |           |                        |            |               |         |          |                 |
| i22-113784.nxs 50.6 KB 19/03/13 01:07 PM * Title1: AgBe<br>ScanCmd1: static readout     | New                  | 500 -                   |           |                        |            |               |         |          |                 |
| i22-113784-Pilatus2M.h5 2.6 MB 19/03/13 01:07 PM                                        | New                  |                         |           |                        |            |               |         | -6.0e+05 |                 |
| i22-114009.nxs 50.6 KB 21/03/13 05:47 PM * Title1: Water<br>ScanCmd1: static readout    | Open<br>Open V       | With                    | F3        |                        |            |               |         |          |                 |
| i22-114009-Pilatus2M.h5 1.2 MB 21/03/13 05:47 PM                                        | 📔 Сору               |                         |           |                        |            |               |         |          |                 |
| i22-114010.nxs 50.6 KB 21/03/13 05:47 PM * Title1: LF96-0.<br>ScanCmd1: static readout  | 🚯 Paste<br>💢 Delete  |                         |           |                        |            |               |         | 4.04+05  |                 |
| i22-114010-Pilatus2M.h5 1.2 MB 21/03/13 05:47 PM                                        | Move                 |                         |           |                        |            |               |         | 4.00103  |                 |
| i22-114011.nxs 50.6 KB 21/03/13 05:47 PM * Title1: LF96-1<br>ScanCmd1: static readout   | Renam                |                         |           |                        |            |               |         |          |                 |
| 🔤 i22-114011-Pilatus2M.h5 1.3 MB 21/03/13 05:47 PM                                      | A Export             |                         |           |                        |            |               |         |          |                 |
| i22-114012.nxs 50.6 KB 21/03/13 05:47 PM * Title1: LF98-0.<br>ScanCmd1: static readout  | Refrest              | h                       | F5        |                        |            |               |         | -2.0e+05 |                 |
| i22-114012-Pilatus2M.h5 1.2 MB 21/03/13 05:47 PM                                        | Open f               | folder in image monitor |           |                        |            |               |         |          |                 |
| i22-114013.nxs 50.6 KB 21/03/13 05:47 PM * Title1: LF98-1<br>ScanCmd1: static readout   | Run As<br>Debug      | s<br>As                 | >         |                        |            |               |         |          |                 |
| i22-114013-Pilatus2M.h5 1.2 MB 21/03/13 05:47 PM                                        | Team                 |                         | >         |                        |            |               |         |          |                 |
| i22-114014.nxs 50.6 KB 21/03/13 05:47 PM * Title1: LF99-0.                              | Compa<br>Replac      | are With<br>e With      | >         | 1000                   |            |               |         | 0.0e+00  |                 |
|                                                                                         | Conver               | rt                      | >         |                        | h (+ )(+ ) |               |         |          |                 |
| Saxs Q-axis Calibration 😫 📄 Absolute Intensity Calibration                              | NCD                  |                         | ,         | Load Calibration Image |            | N V   🖨 +     | 11 L    | N        | Market KY Tools |
| Peak Position (mm frc Two Theta (deg) d Spacing (nm)                                    | Proper<br>Index (nk) | ties                    | Alt+Enter | Load Detector Mask     |            |               |         |          |                 |
|                                                                                         |                      |                         | - j - l   | Load QAxis Calibration |            |               |         |          |                 |
|                                                                                         |                      |                         | 80        |                        |            |               |         |          |                 |
|                                                                                         |                      |                         |           |                        |            |               |         |          |                 |
|                                                                                         |                      |                         | 60        |                        |            |               |         |          |                 |
|                                                                                         |                      |                         | 1         |                        |            |               |         | 1        |                 |

- 11. For adjusting colour range open "Configure Settings..." button in the image toolbar to access "Configure Graph Settings" dialog.
- 12. In the "Configure Graph Settings" dialog on "Image Traces" tab set Histogram Type to Mean.

| Graph Axes Image Tra | aces                 |
|----------------------|----------------------|
| Select Trace         |                      |
| data                 | ~                    |
|                      |                      |
|                      |                      |
|                      |                      |
| Histogramming        |                      |
| Minimum Intensity    | -2                   |
| Maximum Intensity    | 3609                 |
| Downsampling Type    | Maximum value of bin |
| Histogram Type       | Mean                 |
|                      | Mean                 |
|                      | Median               |
| Invalid Bounds       | Outlier Values       |
| Lower cut            |                      |
| Upper cut            | ∞                    |
| Invalid number color | Reset                |
|                      |                      |
|                      |                      |
| Current downsample   |                      |

13. We will use circle fitting in Diffraction tool to find beam centre. From "Image Tools" drop-down menu in the image toolbar select Science -> Diffraction menu.

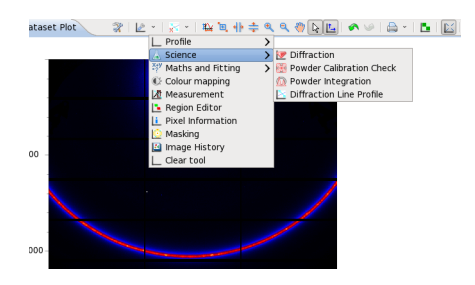

14. In the Diffraction tool toolbar select point selection button for selecting pixels for circle fitting.

| P Diffraction                                                                                                    |             |                  |                         |           |
|----------------------------------------------------------------------------------------------------|-------------|------------------|-------------------------|-----------|
| in 1997 (1997) (1997) (19977) (19977) (1997) (1997) (1997) (1997) (1997) (1997) | 1 🔊 - 1     | \ •   🐵 🔁        |                         | କ୍        |
| type filter text                                                                                                    | Select 3 o  | or 4 points on i | ing to fit a<br>ellinse | circle or |
| Name                                                                                                    | 5 pointes ( | Value            | Unit                    |           |
| <ul> <li>Experimental Informati</li> </ul>                                                                                                    | on          |                  |                         |           |
| Wavelength                                                                                                    |             | 0.9999 *         | Å                       |           |
| Distance                                                                                                    |             | 200 *            | mm                      |           |

15. Make three single-clicks to pick three positions on the ring and double-click to pick the final position and run circle fitting.

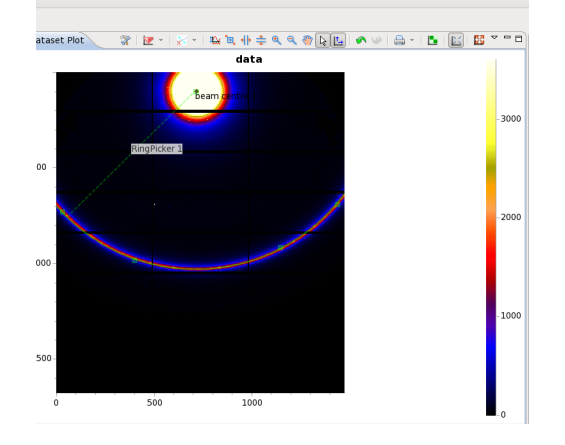

16. In the Diffraction tool toolbar click on "Refine beam centre" button to refine original circle fitting result.

| Diffraction                                  |            |            |  |  |  |
|----------------------------------------------|------------|------------|--|--|--|
| 📓 🗟 I 🙈 -                                    | <u></u> 8[ | 🗶 🕹 👌 🔺 🗛  |  |  |  |
| type filter text                             | Refine be  | eam centre |  |  |  |
| Name                                         | Value      | Unit       |  |  |  |
| <ul> <li>Experimental Information</li> </ul> |            |            |  |  |  |
| Wavelength                                   | 0.9999 *   | Å          |  |  |  |
| Distance                                     | 0135 17 ±  | mm         |  |  |  |

 We will use glassy carbon dataset to quickly mask shadows on the image. Select i22-113779.nxs file and select NCD -> Load Calibration Image from right-click pop-up menu.

| e Edit Navigate Search Project Run Window                            | Help                         |                                           |         |
|----------------------------------------------------------------------|------------------------------|-------------------------------------------|---------|
| 📬 • 💷 🛍 🗋 🔜 ] 💁 • ] 🖋 • ] 🖄 ] 🖞                                      | ▶ ] 외 · 징 · ♡ ◇ · ◇ ·        |                                           |         |
| project Explorer 📴 File Navigator 📃 😫                                | 📲 🎎  🗶 🍷 🖱 🗖 🖄 Dataset Plot  | - 👷 🕑 × I 🖉 × I 🎕 🔍 🚸 ≑ 🔍 🍳 🧶 💽 💽 🔷 🖉 📇 🖿 | 🖾 🖾 🍷 🗖 |
| 🕮 data                                                               |                              | data                                      |         |
| S4SAS                                                                | 0                            |                                           |         |
| i22-113779.nxs 50.6 KB 19/03/13 12:44 PM<br>ScanCmd1: static readout | New                          | Beam centre 1                             |         |
| i22-113779-Pilatus2M.h5 3 MB 19/03/13 12:                            | 4. Open F3                   |                                           | 1500    |
| i22-113782.nxs 50.6 KB 19/03/13 12:56 PM<br>ScanCmd1: static readout | Copy                         |                                           | -1500   |
| i22-113782-Pilatus2M.h5 1.9 MB 19/03/13 1                            | 2: 💼 Paste                   | 932.39px                                  |         |
| i22-113784.nxs 50.6 KB 19/03/13 01:07 PM<br>ScanCmd1: static readout | X Delete<br>Move             |                                           |         |
| i22-113784-Pilatus2M.h5 2.6 MB 19/03/13 0                            | 1: Rename                    |                                           |         |
| i22-114009.nxs 50.6 KB 21/03/13 05:47 PM<br>ScanCmd1: static readout | import                       |                                           | - 1000  |
| i22-114009-Pilatus2M.h5 1.2 MB 21/03/13 0                            | 5:                           |                                           | _       |
| i22-114010.nxs 50.6 KB 21/03/13 05:47 PM                             | Refresh F5                   |                                           | _       |
| im i22-114010-Pilatus2M h5 1.2 MB 21/03/13.0                         | Open folder in image monitor |                                           |         |
| i22-114011.nxs 50.6 KB 21/03/13 05:47 PM<br>ScanCmd1: static readout | Debug As     Team            |                                           |         |
| Im i22-114011-Pilatus2M.h5 1.3 MB 21/03/13 0                         | 5 Compare With               |                                           |         |
| i22-114012.nxs 50.6 KB 21/03/13 05:47 PM<br>ScanCmd1: static readout | Replace With >               |                                           | - 500   |
| i22-114012-Pilatus2M.h5 1.2 MB 21/03/13 0                            | 5 NCD >                      | Read Detector Information                 |         |
| i22-114013.nxs 50.6 KB 21/03/13 05:47 PM<br>ScanCmd1: static readout | Properties Alt+Enter         | Load Calibration Image                    |         |
| i22-114013-Pilatus2M.h5 1.2 MB 21/03/13 0                            | 5:47 PM                      | Luau QAXIS Calibracium                    |         |
| i22-114014.nxs 50.6 KB 21/03/13 05:47 PM                             | * Title1: LF99-0.5           | 500 1000                                  |         |

18. From the image plot toolbar select "Masking" tool.

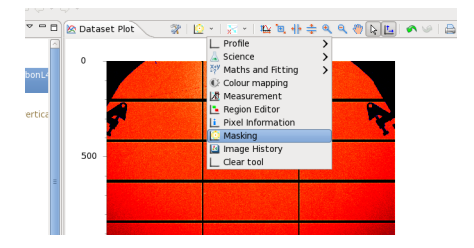

## 19. Select "Enable lower mask" checkbox and set value to 300.

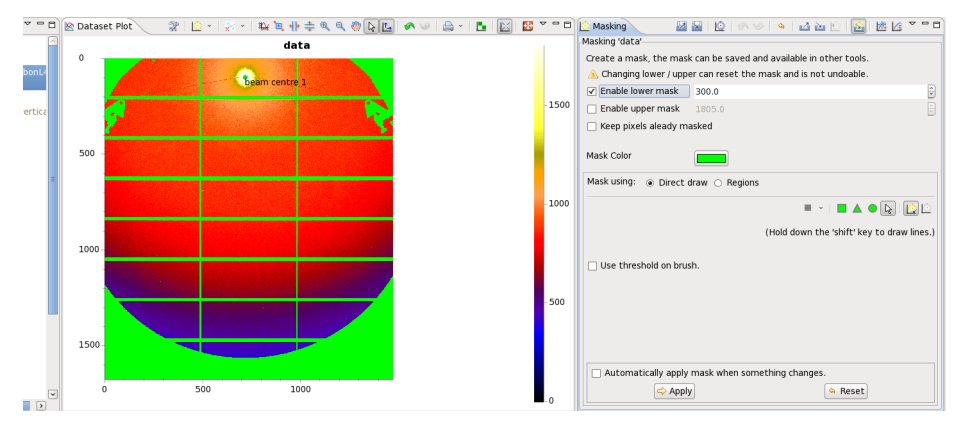

20. To preserve mask plot over different images, move "Masking" page into a separate view selecting "open "Masking" in dedicated view" option from top-right drop-down menu.

| i Esc    | Den cheat sheet for 'Masking' View Menu |
|----------|-----------------------------------------|
| an be sa | Open 'Masking' in dedicated view        |
| can rese | t the mask and is not undoable.         |
| 00.00    | 9                                       |
| 805.0    |                                         |
|          | -                                       |

21. We will use a rat-tail collagen dataset to calibrate the data. In "Project Explorer" view select i22-113782.nxs file and use NCD -> Load Calibration Image option from pop-up menu to load the image.

| 🖕 Project Explorer 🛛 😑 File Navigator 📃 😫 📲 😫 🗶                                        | 🥖 🔻 🗖 🔯 Dataset Plot         | _ ??   ⊇ +   ≳ +   ₩ ₩ ₩ # ≑ ٩ ٩ @ [] [] ▲ ∨   ⊖ +   ∐ | 🔛 🔛 🖓 🖻 C |
|----------------------------------------------------------------------------------------|------------------------------|--------------------------------------------------------|-----------|
| 🖻 ಚ data                                                                               |                              | data                                                   |           |
| 7 🥵 \$4\$A\$                                                                           | 0                            |                                                        |           |
| i22-113779.nxs 50.6 KB 19/03/13 12:44 PM * Title1: Glassy<br>ScanCmd1: static readout  | CarbonL4                     | beans centre 1                                         |           |
| i22-113779-Pilatus2M.h5 3 MB 19/03/13 12:44 PM                                         |                              |                                                        |           |
| I22-113782.nxs 50.6 KB 19/03/13 12:56 PM * Title1: collage<br>ScanCmd1: static readout | en vertica                   |                                                        | -40       |
| i22-113782-Pilatus2M.h5 1.9 MB 19/03/13 12:56 PM                                       |                              |                                                        |           |
| i22-113784.nxs 50.6 KB 19/03/13 01:07 PM * Title1: AgBe<br>ScanCmd1: static readout    | Open With                    | F3                                                     |           |
| i22-113784-Pilatus2M.h5 2.6 MB 19/03/13 01:07 PM                                       | Dopy Copy                    |                                                        | _         |
| i22-114009.nxs 50.6 KB 21/03/13 05:47 PM * Title1: Water<br>ScanCmd1: static readout   | 💿 Paste<br>🗶 Delete          |                                                        |           |
| i22-114009-Pilatus2M.h5 1.2 MB 21/03/13 05:47 PM                                       | Move                         |                                                        | _         |
| i22-114010.nxs 50.6 KB 21/03/13 05:47 PM * Title1: LF96-<br>ScanCmd1: static readout   | Rename                       |                                                        |           |
| i22-114010-Pilatus2M.h5 1.2 MB 21/03/13 05:47 PM                                       | A Export                     |                                                        | -20       |
| i22:114011.nxs 50.6 KB 21/03/13 05:47 PM * Title1: LF96-<br>ScanCmd1: static readout   | <ol> <li>Refresh</li> </ol>  | F5                                                     |           |
| i22-114011-Pilatus2M.h5 1.3 MB 21/03/13 05:47 PM                                       | Open folder in image monitor |                                                        |           |
| i22-114012.nxs 50.6 KB 21/03/13 05:47 PM * Title1: LF98-<br>ScanCmd1: static readout   | Run As<br>Debug As           |                                                        |           |
| i22-114012-Pilatus2M.h5 1.2 MB 21/03/13 05:47 PM                                       | Team                         |                                                        |           |
| i22-114013.nxs 50.6 KB 21/03/13 05:47 PM * Title1: LF98-<br>ScanCmd1: static readout   | Compare With<br>Replace With |                                                        |           |
| i22-114013-Pilatus2M.h5 1.2 MB 21/03/13 05:47 PM                                       | "a Convert                   |                                                        |           |
| i22-114014.nxs 50.6 KB 21/03/13 05:47 PM * Title1: LF99-                               | NCD                          | Read Detector Information                              |           |
| III III                                                                                | Properties                   | Alt+Enter Load Detector Mask                           | -0        |
| Saxs Q-axis Calibration 😫 🔁 Absolute Intensity Calibration                             |                              | 💥 📈 📔 Load QAxis Calibration 👘 🕞 📴 🛷 🖉 🗎 🛨             | 🚹 🔯 🗸 🖻 C |
| Developmentation from the Direct Wheeler (development)                                 | Lucio Atta                   | 100                                                    |           |

22. We need to set up sector region for integrating 2D image data. Select "Radial Profile" tool from image toolbar tools list.

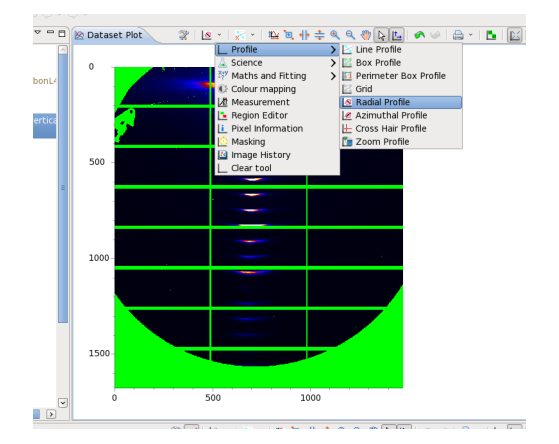

23. In the "Radial Profile" toolbar select "Lock to Metadata" button to get origin of the sector fixed to the beam centre position.

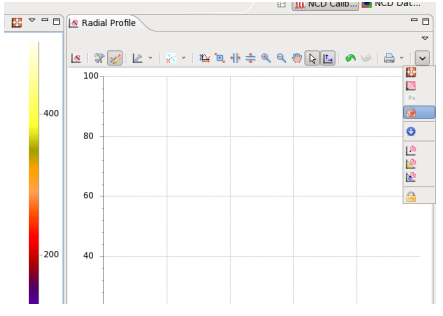

24. Define sector by clicking on the image. First click defines the sector origin (it's automatically set to beam centre as we have set the lock in the previous stage). Second click defines left corner on an inner arc of the sector and the last click sets the right corner on an outer arc. Sector size can be adjusted by dragging highlighted vertices on the perimeter of the sector.

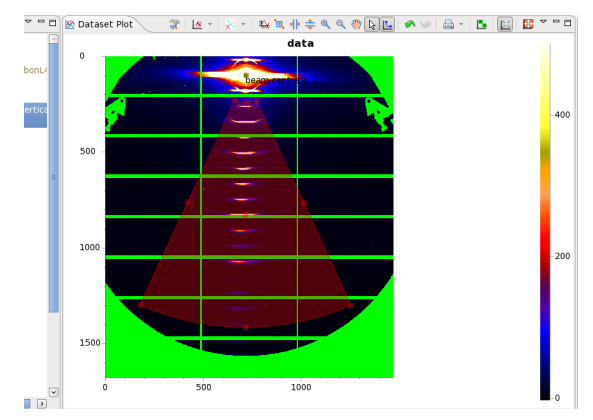

25. After sector region is set, integrated scattering profile plot will appear in the "Radial Profile" tool view. To get a better view of the integrated data we can switch Y-axis to log scale. In "Configure Graph Settings" dialog on Axes tab select (Y-axis) from Select Axis drop-down menu and check Log checkbox.

| Select Axis      |                           |                  |            |       |  |
|------------------|---------------------------|------------------|------------|-------|--|
| (Y-Axis)         |                           |                  |            | ~     |  |
| Change Settings  |                           |                  |            |       |  |
| Title:           |                           |                  |            |       |  |
| Title Font: S    | ans Change                |                  |            |       |  |
| Scale Font: Sans | Change                    |                  |            |       |  |
| Axis Color:      |                           |                  |            |       |  |
| ✔ On Primary Sic | le(Bottom/Left)           |                  |            |       |  |
| ✓ Log            |                           |                  |            |       |  |
| Auto Scale Ena   | abled                     |                  |            |       |  |
| Maximum          | 8000.0                    |                  |            |       |  |
| Minimum:         | 0.0                       |                  |            |       |  |
| L Automatic res  | cale is on, max. and min. | therefore cannot | be edited. |       |  |
| 🗌 Time Format B  | Enabled                   |                  |            |       |  |
| 🖌 Auto Format    |                           |                  |            |       |  |
| Numeric Format:  | ###############           |                  |            |       |  |
| 🖌 Show Grid Line |                           |                  |            |       |  |
| ☑ Dash Grid Line |                           |                  |            |       |  |
| Grid Color       |                           |                  |            |       |  |
| ✓ Show Axis      |                           |                  |            |       |  |
|                  |                           |                  |            |       |  |
|                  |                           | Apply            | OK         | Cance |  |

26. From tools menu select "Peak Fitting" tool.

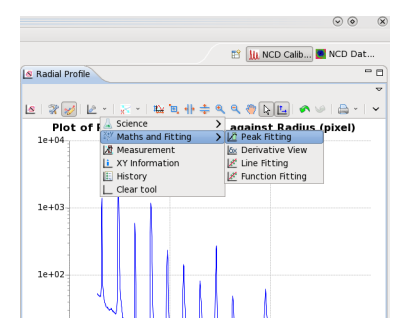

27. In the "Peak Fitting" view toolbar select "Fit 6 Peaks" from the number of peaks drop-down menu.

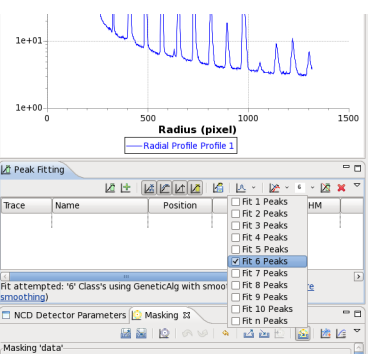

28. On the "Radial Profile" plot click and drag mouse over an area containing 6 peaks.

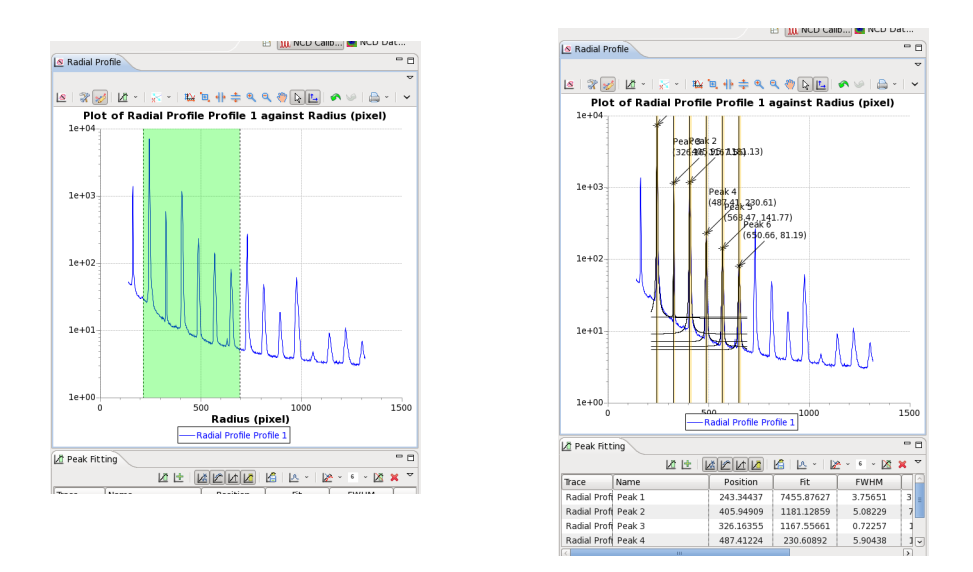

29. Peak fitting results should appear when mouse is released.

30. In "SAXS Q-axis Calibration" view select "Collagen Dry" in the Standard drop-down list, "Å" as unit and press "Calibrate" button to complete calibration process.

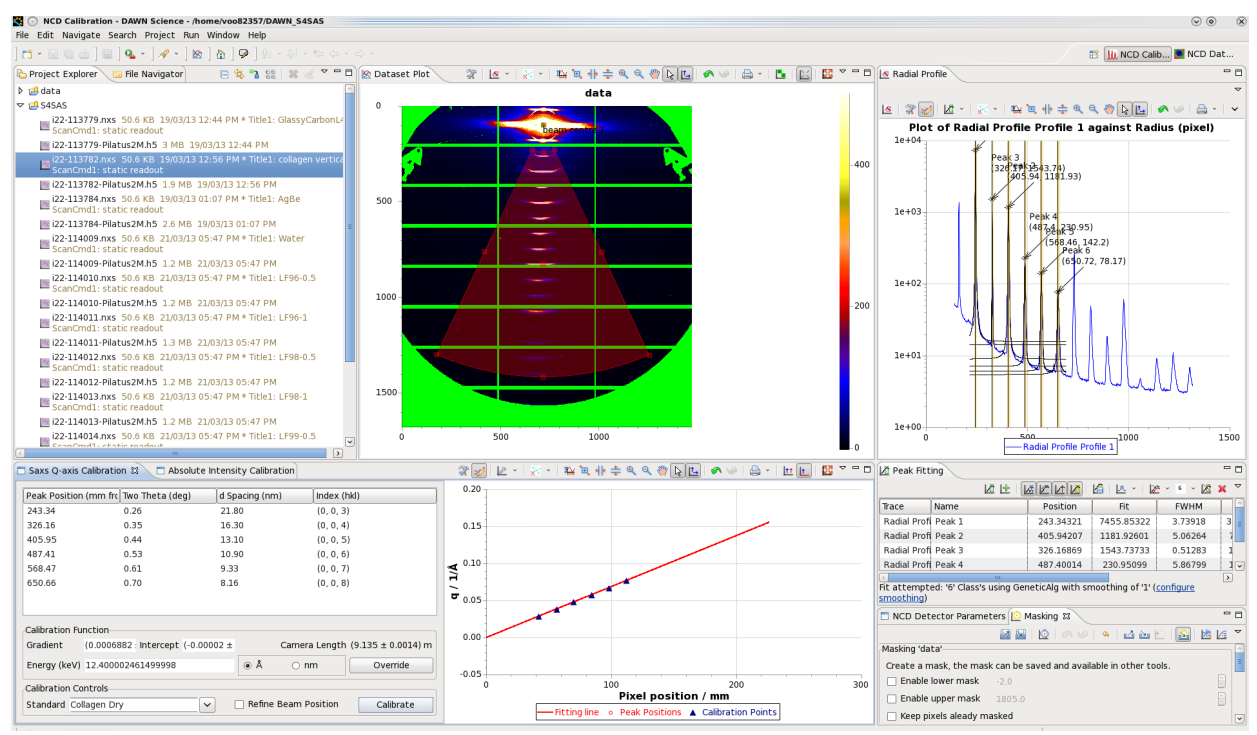

31. For further stages we will set sector region to extend full 360°. In "Configure Graph Settings" dialog on Regions page select "Full" from "Symmetry" drop-down list.

| Graph Axes Image Traces         | Regions                |
|---------------------------------|------------------------|
| Selection Region                |                        |
| Calibration                     | ~                      |
| Name                            | Calibration            |
| Туре                            | Sector 🗸               |
| X Axis                          |                        |
| Y Axis                          |                        |
| Selection Color                 |                        |
| Alpha level                     | 80 🗢                   |
| ✓ Mobile                        |                        |
| Show vertex values              |                        |
| <ul> <li>Show region</li> </ul> |                        |
| Show name                       |                        |
| ✓ Fill region                   |                        |
| Symmetry                        | Fill                   |
|                                 | None                   |
| Region Location                 | Full                   |
| Centre (x,y)                    | 720.114<br>L/R         |
| Radii (inner, outer)            | 138.704<br>c5.0001 U/D |
| Angles (*)                      | 65.898* +90            |
|                                 | -90                    |
|                                 | Invert                 |
| Round                           |                        |
|                                 | Apply OK Concel        |
|                                 | Appiy OK Cancel        |

- 32. Click on "Absolute Intensity Calibration" tab next to "Saxs Q-axis Calibration" view to make the corresponding view visible.
- 33. Drag&Drop **i22-113779.nxs** file into "Calibrant File" field and **i22-114166.nxs** into the "Empty Cell File" field.
- 34. Set Sample Thickness to 1.0 and press "Run Absolute Intensity Calibration" button. Scaling factor will be displayed in "Absolute Intensity Scale" field and rescaled integrated intensity profile will be overlaid on the reference glassy carbon profile in the adjacent plot.

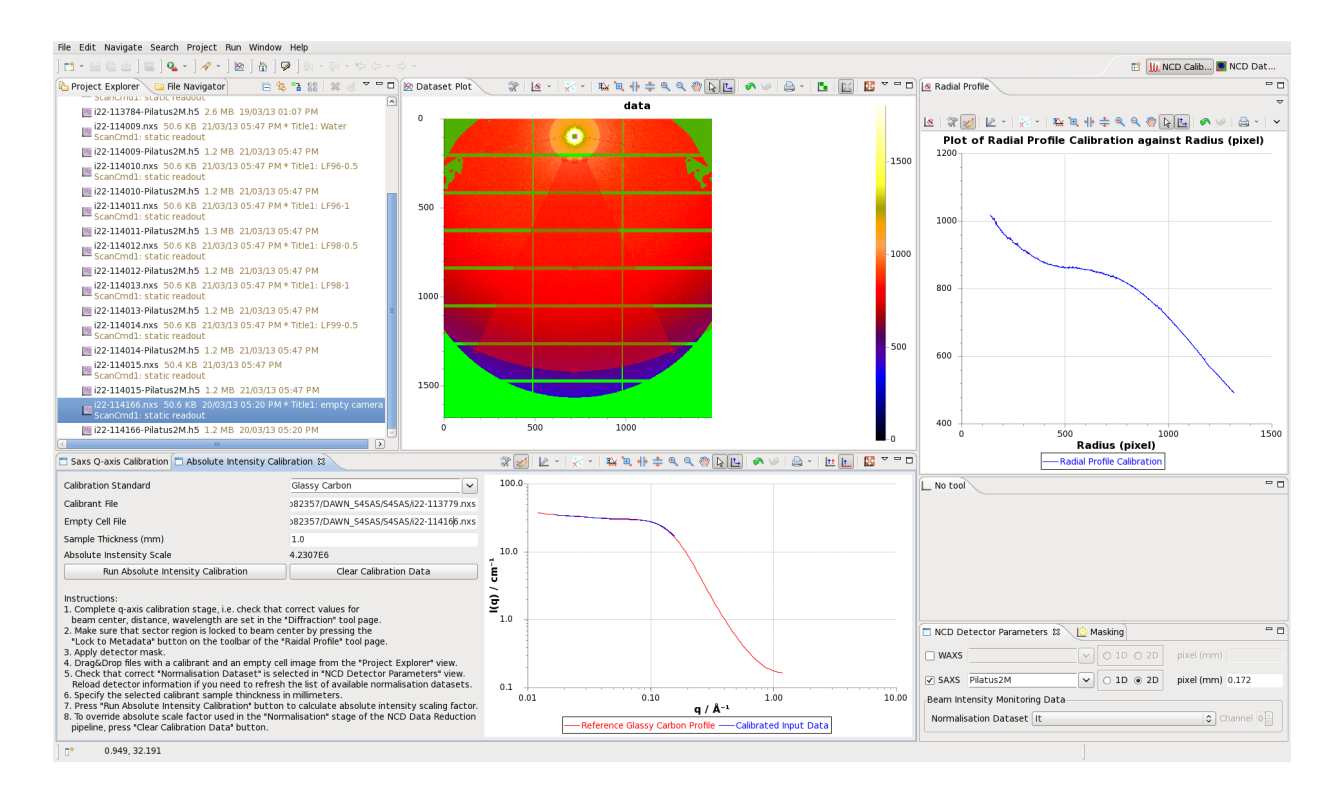

- 35. Open "NCD Data Reduction" perspective by pressing the corresponding button in the top-right corner in DAWN toolbar.
- 36. Set data reduction parameters in the "NCD Data Reduction Parameters" view.

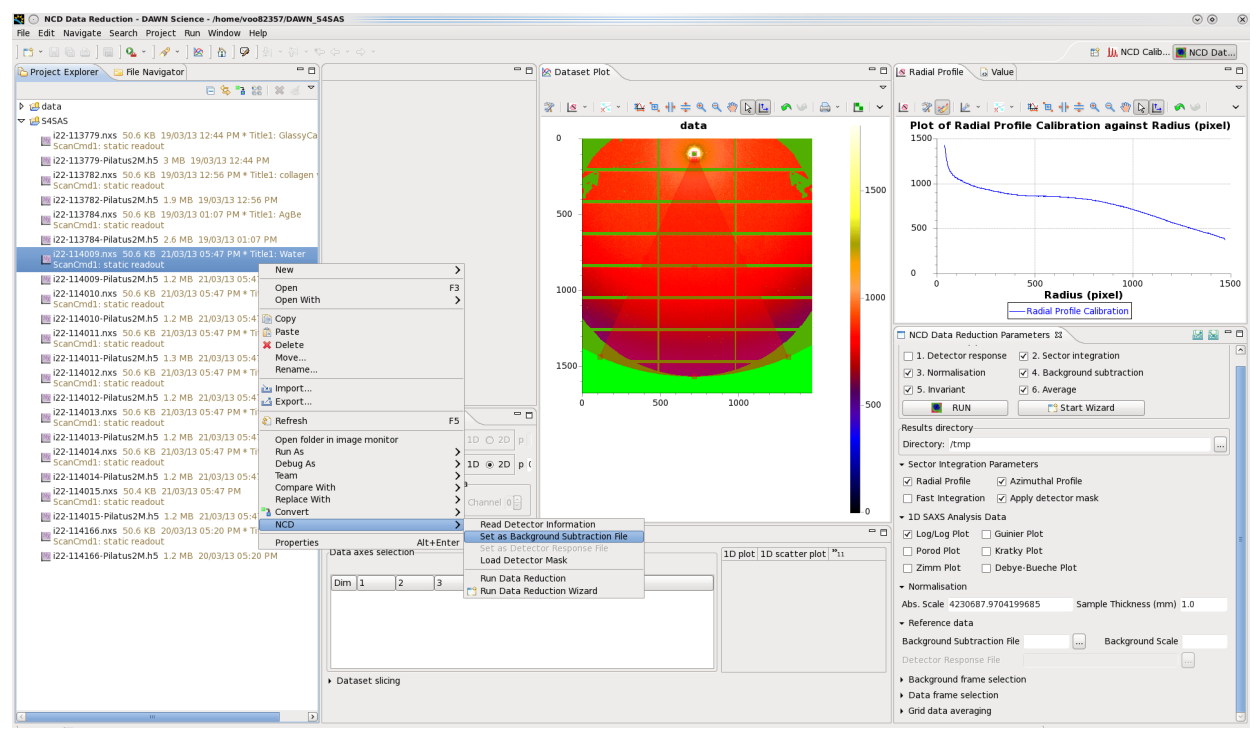

- 37. Select **i22-114009.nxs** file in "Project Explorer" view as set it as background file by selecting NCD -> Set as Background Subtraction File option from a right-click pop-up menu (alternatively, drag&drop this file into "Background Subtraction File" field in "NCD Data Reduction Parameters" view).
- 38. To specify location where reduced data files will be written, drag&drop output directory within S4SAS project into "Directory" field in "NCD Data Reduction Parameters" or use an adjacent "…" button to pick the desired directory in the File Open dialog.

- 39. Select files from **i22-114010.nxs** to **i22-114015.nxs** in "Project Explorer" (hold SHIFT key to select the full file range or CTRL to select individual files) and press "RUN" button .
- 40. Select output directory in S4SAS project and press "F5" to refresh the contents. Double-click on one of the results .nxs files to view data hierarchy. Double-click on /entry1/Pilatus2M\_result/data node to plot the reduced 1D profile. Results from the intermediate processing stages are available in /entry1/Pilatus2M\_processing node.

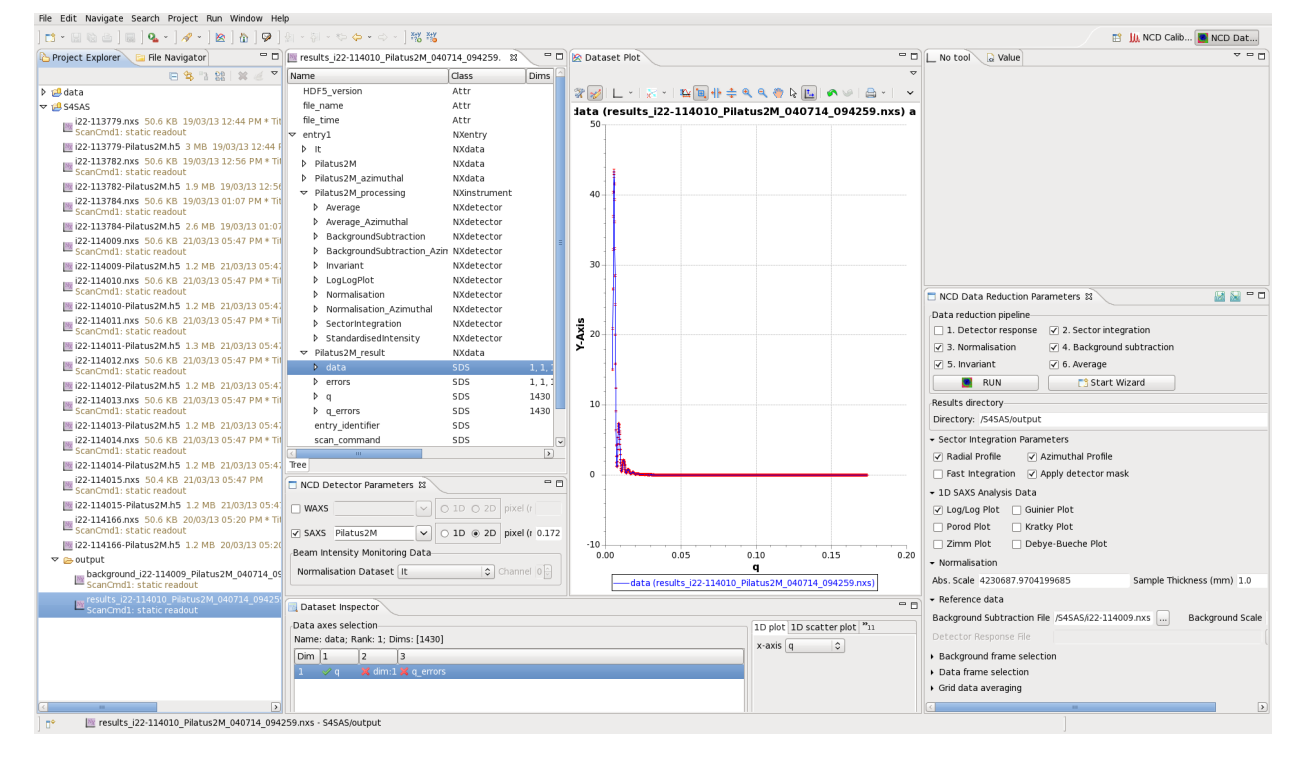

41. To export data from the results files into other formats press "Convert data" button in the "Project Explorer" toolbar or use Convert -> Convert Wizard... option from right-click menu

|                                                                     | ₩]≌INNIPOTOT] <b>%%</b>                     |                                      |                                      |                          |                        | 🖽 🛄 NCD Calib 💼 NC                                                             | D Dat   |
|---------------------------------------------------------------------|---------------------------------------------|--------------------------------------|--------------------------------------|--------------------------|------------------------|--------------------------------------------------------------------------------|---------|
| 🔁 Project Explorer 🔚 🖼 File Navigator 🗖 🗖                           | 🛯 🔤 results_i22-114010_Pilatus2M_040714_0   | 94259.nxs 🛿 🗖 🗖                      | 🖄 Dataset Plot                       |                          | - 0                    | No tool 😡 Value                                                                | - 6     |
| 😑 😘 😘 😫 📈 🧭 🎽                                                       | Name Class                                  | Dims Type                            |                                      |                          | ~                      |                                                                                |         |
| Convert data to other formats                                       | HDF5_version Attr                           | Convert Data Wizard                  |                                      | 00.0                     | 🔦 🖗 👻                  |                                                                                |         |
| ▼ 🕮 S4SAS                                                           | file_name Attr                              |                                      |                                      | 000                      | 94259.nx               |                                                                                |         |
| i22-113779.nxs 50.6 KB 19/03/13 12:44 PI                            | file_time Attr                              | Please choose what you wou           | lid like to convert                  |                          |                        |                                                                                |         |
| ScanCmd1: static readout                                            |                                             | 4                                    |                                      |                          |                        |                                                                                |         |
| i22-113779-Pilatus2M.h5 3 MB 19/03/13 1                             | <sup>2</sup> ▶ It NXd                       | 1                                    |                                      |                          |                        |                                                                                |         |
| i22-113782.nxs 50.6 KB 19/03/13 12:56 Pl                            | ▶ Pilatus2M NXd                             |                                      |                                      |                          |                        |                                                                                |         |
|                                                                     | Pilatus2M_azimuthal NXd                     | Conversion Type ascii from NCD       | data 🗘                               |                          |                        |                                                                                |         |
| 22 112784 pvc 50 6 KB 10/02/12 01/07 01                             |                                             | 5                                    |                                      |                          |                        |                                                                                |         |
| ScanCmd1: static readout                                            | Average NXd                                 | tile subschlassides in               |                                      | toro and los             |                        |                                                                                |         |
| IIII i22-113784-Pilatus2M.h5 2.6 MB 19/03/13                        | Average_Azimuthal NXd                       | nie putput/results_12                | 22-114010_Pllacus2M_040714_09        | 4259.nxs  📴 🖂            |                        |                                                                                |         |
| i22-114009.nxs 50.6 KB 21/03/13 05:47 P                             | BackgroundSubtraction NXd                   | -                                    |                                      |                          |                        |                                                                                |         |
| ScanCmd1: static readout                                            | BackgroundSubtraction_Azin NXd              | 2                                    |                                      |                          |                        |                                                                                |         |
| i22-114009-Pilatus2M.h5 1.2 MB 21/03/13                             | Invariant NXd                               | 1                                    |                                      |                          |                        |                                                                                |         |
| i22-114010.nxs 50.6 KB 21/03/13 05:47 P                             | N Þ LogLogPlot NXd                          | -                                    |                                      |                          |                        |                                                                                |         |
| ScanCmd1: static readout                                            | Normalisation NXd                           | 2                                    |                                      |                          |                        |                                                                                |         |
| 122-114010-Pilatus2M.h5 1.2 MB 21/03/13                             | Normalisation_Azimuthal NXd                 | -                                    |                                      |                          |                        |                                                                                |         |
| i22-114011.nxs 50.6 KB 21/03/13 05:47 Pl                            | SectorIntegration NXd                       | 2                                    |                                      |                          |                        | 🗖 NCD Data Reduction Parameters 😫 🛛 🔛                                          | ) 🔛 🖻 🗖 |
| Scandinul: static readout                                           | StandardisedIntensity NXd                   | 1                                    |                                      |                          |                        | 1 Detector response 2 2 Sector integration                                     | <u></u> |
| 22-114011-Pilatus2M.II5 1.5 MB 21/03/15                             | ✓ Pilatus2M_result NXd                      | 1                                    |                                      |                          |                        | C 2 Normalization C 4 Declaration                                              |         |
| ScanCmd1: static readout                                            | ♦ data SDS                                  |                                      |                                      |                          |                        | V 3. Normalisation V 4. Background subtraction                                 |         |
| 122-114012-Pilatus2M.h5 1.2 MB 21/03/13                             | ▶ errors SDS                                | (This wizard has been started in s   | single file mode. To select multiple | a files, cancel and use  |                        | S. Invariant G. Average                                                        |         |
| i22-114013.nxs 50.6 KB 21/03/13.05:47 P                             | ¢q SDS                                      | the 'Project Explorer' to select a   | folder or hold down control and s    | elect several files with |                        | RUN 📑 Start Wizard                                                             |         |
| ScanCmd1: static readout                                            | ♦ q_errors SDS                              | the mouse. Afterwards restart th     | his wizard and the files selected v  | vill be the conversion   |                        | Besults directory                                                              |         |
| i22-114013-Pilatus2M.h5 1.2 MB 21/03/13                             | entry_identifier SDS                        | input files. The files selected shou | uld all be of the same type please   | i.)                      |                        | Directory Approximation 200257/DANNI CACAC/CACAC/output                        |         |
| i22-114014.nxs 50.6 KB 21/03/13 05:47 P                             | scan_command SDS                            |                                      |                                      |                          |                        | Directory: /none/voos2557/DAwin_545A5/545A5/output                             |         |
| ScanCmd1: static readout                                            | ۵. III                                      |                                      |                                      |                          |                        | <ul> <li>Sector Integration Parameters</li> </ul>                              |         |
| i22-114014-Pilatus2M.h5 1.2 MB 21/03/13                             | Tree                                        |                                      |                                      |                          |                        | Radial Profile Azimuthal Profile                                               |         |
| i22-114015.nxs 50.4 KB 21/03/13 05:47 P<br>ScanCmd1: static readout | NCD Detector Parameters 🛿                   | ? < Back                             | Next > Finish                        | Cancel                   |                        | Fast Integration      Apply detector mask                                      |         |
| i22-114015-Pilatus2M.h5 1.2 MB 21/03/13                             | WAXS O                                      | LD O 2D   pixel (mm)                 |                                      |                          |                        | <ul> <li>1D SAXS Analysis Data</li> </ul>                                      |         |
| i22-114166.nxs 50.6 KB 20/03/13 05:20 P                             |                                             |                                      |                                      |                          |                        | ✓ Log/Log Plot Guinier Plot                                                    |         |
| <ul> <li>ScanCmd1: static readout</li> </ul>                        | SAXS Pilatus2M 🗸 🔿                          | 1D      2D pixel (mm) 0.172          | -10                                  |                          |                        | Porod Plot Kratky Plot                                                         | -       |
| 122-114166-Pilatus2M.h5 1.2 MB 20/03/13                             | Beam Intensity Monitoring Data              |                                      | 0.00 0.05                            | 0.10 0.15                | 0.20                   | Zimm Diat Dahva Ruacha Diat                                                    |         |
| ♥ 👝 output                                                          | Normalization Dataset It                    | Channel (1)                          |                                      | q                        |                        | Zimin Plot                                                                     |         |
| ScanCmd1: static readout                                            |                                             |                                      | data (results_i22-11401              | 0_Pilatus2M_040714_094   | 259.nxs)               | Normalisation     Abs. Scale. 4230687.9704199685     Sample Thickness (mm) 1.0 |         |
| results_i22-114010_Pilatus2M_040714_0                               | 🔄 Dataset Inspector                         |                                      |                                      |                          |                        |                                                                                |         |
|                                                                     | Data axes selection                         |                                      |                                      | 1D plot 1D scatter plot  | 911                    | Kererence data                                                                 |         |
|                                                                     | Name: data: Rank: 1: Dims: [1430]           |                                      |                                      | ao pioc ao acuteer pioc  |                        | Background Subtraction File 14009.nxs Background Scale                         |         |
|                                                                     | Dim 1 2 3 2 2 2 2 2 2 2 2 2 2 2 2 2 2 2 2 2 |                                      |                                      |                          | Detector Response File |                                                                                |         |
|                                                                     | 1 and a V dim:1 V a errors                  |                                      |                                      |                          |                        | Declare und frame selection                                                    |         |
|                                                                     | alm:1 A denois                              |                                      |                                      |                          |                        | Background name selection                                                      |         |
|                                                                     |                                             |                                      |                                      |                          |                        | Data frame selection                                                           |         |
| < ··· ·· ·· · · · · · · · · · · · · · ·                             |                                             |                                      |                                      |                          |                        | <ul> <li>Gnd data averaging</li> </ul>                                         |         |

42. Select "ascii from NCD data" in conversion type drop-down menu and press "Next >".

43. Select required dataset of interest (e.g. /entry1/Pilatus2M\_result/data) in "Dataset Name" drop-down list. Output directory can be selected in "Folder" field. Following formats are available:

ASCII – multicolumn text file.

ATSAS - text file compatible with EMBL ATSAS software for solution scattering.

canSAS XML – XML files for SasView ver. > = 2.2.1

| Export NCD r                                                | esults from NeXus       | files     |        |        |
|-------------------------------------------------------------|-------------------------|-----------|--------|--------|
| Dataset Name                                                | /entry1/Pilatus2M_re    | sult/data |        | ~      |
| Folder                                                      | /S4SAS/output           |           |        | 🞯 🕞    |
| ✓ Save axis w<br>/entry1/Pilatus:<br>Export Format          | ith data<br>2M_result/q |           |        |        |
| <ul> <li>ASCII</li> <li>ATSAS</li> <li>canSAS XM</li> </ul> | L                       |           |        |        |
|                                                             |                         |           |        |        |
|                                                             |                         |           |        |        |
|                                                             |                         |           |        |        |
|                                                             |                         |           |        |        |
| ?                                                           | < Back                  | Next >    | Finish | Cancel |

44. Press "Finish" to export the data. You can browse exported files by double-clicking on the in "Project Explorer" view.

| 🖕 Project Explorer 🛛 🗁 File Navigator 👘 🗖                            | 📴 results_i22-114010_Pilatus2M_04071 🛛 🛃 results_i22-114010_Pilatus2M_04071 🖾 🖓 🗖                                                 | 🖄 Datasel             | Plot 🗖 🗖                                               | L No tool 😡 Value                                       |
|----------------------------------------------------------------------|----------------------------------------------------------------------------------------------------|-----------------------|--------------------------------------------------------|---------------------------------------------------------|
| 🖻 😘 "5 88   💥 🤞 🎽                                                    | # Diamond Light Source Ltd. 1                                                                                                    |                       | ~                                                      |                                                         |
| r <mark>4</mark> data                                                | # Non Crystalline Diffraction Results Export File<br># Data extracted from file: (home/woo82257/DANN S4SAS/S4SAS/output/results ) | 201                   |                                                        |                                                         |
| 14 SASAS                                                             | # Dataset name: /entry1/Pilatus2M result/data                                                                                     | 5 W 1                 |                                                        |                                                         |
|                                                                      | # Title: LF96-0.51                                                                                                    | 122-11                | 1010_Pilatus2M_040714_094                              |                                                         |
| ScanCmd1: static readout                                             | # Scan command: static readout                                                                                                    | 50                    |                                                        |                                                         |
| IIII i22-113779-Pilatus2M.h5 3 MB 19/03/13 1;                        | # q(1/A) Column_6 Error_6 4, 7840578e-05 15, 089787 0, 115790231                                                                  |                       |                                                        |                                                         |
| i22-113782.nxs 50.6 KB 19/03/13 12:56 PM                             | 0.0048347185» 4.7941649e-05» 20.903027····» 0.12450278                                                                            |                       |                                                        |                                                         |
| ScanCmd1: static readout                                             | 0.0049530845» 4.8042715e-05» 26.572140····» 0.13247146                                                                            |                       |                                                        |                                                         |
| i22-113782-Pilatus2M.h5 1.9 MB 19/03/13                              | 0.0050714500> 4.8143782e-05> 32.157631···> 0.13884486<br>0.0051909155> 4.9244952e-05> 36.927310···> 0.143999210                   | -                     |                                                        |                                                         |
| i22-113784.nxs 50.6 KB 19/03/13 01:07 PN                             | 0.0053081810 4.8345919e-05 40.392563 0.14674315                                                                                   | 40                    |                                                        |                                                         |
| ScanCmd1: static readout                                             | 0.0054265466> 4.8446989e-05> 42.688942···> 0.14792208                                                                             | -                     |                                                        |                                                         |
| i22-113784-Pilatus2M.h5 2.6 MB 19/03/13                              | 0.0055449121» 4.8548056e-05» 43.494995····» 0.14664279                                                                            | -                     |                                                        |                                                         |
| i22-114009.nxs 50.6 KB 21/03/13 05:47 PM                             | 0.0050632776 4.86491266-05 43.093441 0 0.14450237<br>0.0057816436 4.8750193e.05 41.581688 0 0.14450237                            |                       |                                                        |                                                         |
| ScanCmd1: static readout                                             | 0.0059000091» 4.8851260e-05» 39.311432····» 0.13552710                                                                            |                       |                                                        |                                                         |
| i22-114009-Pilatus2M.h5 1.2 MB 21/03/13                              | 0.0060183746» 4.8952330e-05» 36.114506····» 0.128920751                                                                           | 30                    |                                                        |                                                         |
| i22-114010.nxs 50.6 KB 21/03/13 05:47 PM                             | 0.0061367401» 4.9053397e-05» 32.341721····» 0.12159183<br>0.0062551056» 4.9154467a.05» 29.479942····» 0.11290520                  |                       |                                                        |                                                         |
| ScanCmd1: static readout                                             | 0.0063734711» 4.9255534e-05» 24.325638 ··· 0.10538344                                                                             |                       |                                                        |                                                         |
| i22-114010-Pilatus2M.h5 1.2 MB 21/03/13                              | 0.0064918366» 4.9356604e-05» 20.011995····» 0.096260175¶                                                                          |                       |                                                        |                                                         |
| i22-114011.nxs 50.6 KB 21/03/13 05:47 PN                             | 0.0066102021» 4.9457671e-05» 15.929770····» 0.087130971"                                                                          |                       |                                                        | 🗖 NCD Data Reduction Parameters 🕱 🛛 🔛                   |
| Scanumd1: static readout                                             | 0.0068469336» 4.95587378-05» 12.426346°°° 0.078555595°<br>0.0968469336» 4.9659808e-05» 9.1146469°°° 0.078555595°                  | × 20-                 |                                                        | 1 Detector remonre                                      |
| m 122-114011-Pllatus2M.h5 1.3 MB 21/03/13                            | 0.0069652991» 4.9760874e-05» 6.4267607····» 0.061522070*                                                                          | 7                     |                                                        | 1. Decector response V. 2. Sector integration           |
| I22-114012.nxs 50.6 KB 21/03/13 05:47 PN<br>ScanCmd1: static readout | 0.0070836646» 4.9861945e-05» 4.2700033····» 0.054543309"                                                                          |                       |                                                        | ✓ 3. Normalisation ✓ 4. Background subtraction          |
| Im i22-114012-Bilatur 2M b5_1.2 MB_21/02/12                          | 0.0072020302× 4.99030110×03× 2.0938308····× 0.048214152*<br>0.0073203957× 5.00640820×05× 1.7890496····× 0.044385284*              |                       |                                                        | ✓ 5. Invariant ✓ 6. Average                             |
| 22-114012-PHatus2MJID 1.2 MB 21/03/13                                | 0.0074387612 5.0165148e-05 1.2755034 0.041604806                                                                                  |                       |                                                        | RUN C Start Wizard                                      |
| ScanCmd1: static readout                                             | 0.0075571272» 5.0266215e-05» 1.2135322····» 0.040339578                                                                           | 10                    |                                                        |                                                         |
| Im i22-114013-Pilatus2M h5_1_2 MB_21/03/13                           | 0.0076754927 5.0367285e-05 1.4221530 8.040767293                                                                                  | 10                    |                                                        | Results directory                                       |
| i22-114014 pxs 50.6 KB 21/03/13 05:47 PA                             | 0.0079122232 5.0569422e-05 2.7399297 0.043884795                                                                                  | 1                     |                                                        | Directory: /home/voo82357/DAWN_S4SAS/S4SAS/output       |
| ScanCmd1: static readout                                             |                                                                                                    | 1                     |                                                        | Sector Integration Parameters                           |
| i22-114014-Pilatus2M.h5 1.2 MB 21/03/13                              | Info Text                                                                                                    |                       |                                                        | Radial Profile Azimuthal Profile                        |
| i22-114015.nxs 50.4 KB 21/03/13 05:47 PM                             |                                                                                                    | 1. 11                 |                                                        |                                                         |
| ScanCmd1: static readout                                             | NCD Detector Parameters 12                                                                                                    | 0                     | · · · · · · · · · · · · · · · · · · ·                  | □ Fast Integration ☑ Apply detector mask                |
| i22-114015-Pilatus2M.h5 1.2 MB 21/03/13                              | WAXS O 1D O 2D pixel (mm)                                                                                                    |                       |                                                        | <ul> <li>1D SAXS Analysis Data</li> </ul>               |
| i22-114166.nxs 50.6 KB 20/03/13 05:20 PM                             |                                                                                                    | 1                     |                                                        | 🗸 Log/Log Plot 🗌 Guinier Plot                           |
| ScanCmd1: static readout                                             | ✓ SAXS Pilatus2M ✓ ○ 1D                                                                                                    |                       |                                                        | Parad Blat     Krathy Blat                              |
| i22-114166-Pilatus2M.h5 1.2 MB 20/03/13                              | Beam Intensity Monitoring Data                                                                                                    | -                     |                                                        |                                                         |
| 🗢 🖕 output                                                           | beam intensity monitoring bata                                                                                                    | -10                   |                                                        | Zimm Plot Debye-Bueche Plot                             |
| background_i22-114009_Pilatus2M_0407.                                | Normalisation Dataset It                                                                                                    | 0.00                  | 0.05 0.10 0.15 0.20<br>a(1/A)                          | - Normalisation                                         |
| - Scancmd1: static readout                                           |                                                                                                    |                       | q(1/A)                                                 | Abs. Scale 4230687.9704199685 Sample Thickness (mm) 1.0 |
| results_i22-114010_Pilatus2M_040714_0                                | Cataset Inspector                                                                                                    |                       |                                                        |                                                         |
| ScanCmd1: static readout                                             | Data axes selection                                                                                                    |                       | 1D plot 1D scatter plot "11                            | Reference data                                          |
| Search az scale readout                                              | Name: Column 0; Rank: 1; Dims: [1430]                                                                                             | in the secret plot in | Background Subtraction File 14009.nxs Background Scale |                                                         |
|                                                                      | Dim 1 2 3 4                                                                                                    |                       | x-axis q(1/A) 🗘                                        | Detector Response File                                  |
|                                                                      |                                                                                                    |                       |                                                        | Destroyed from establish                                |
|                                                                      | T A d(TW V d'eur V cuol V must                                                                                                    |                       |                                                        | Background frame selection                              |
|                                                                      |                                                                                                    |                       |                                                        | Data frame selection                                    |
|                                                                      |                                                                                                    |                       |                                                        | <ul> <li>Grid data averaging</li> </ul>                 |

45. (Illustration) Options for processing and averaging subset of data are available in "NCD Data Reduction Parameters" view. Details, together with guides for other functionality in DAWN, are available in Help -> Cheat Sheets... pages.

| NCD Data Reduction Par                       | meters 🕱                               |  |  |  |  |
|----------------------------------------------|----------------------------------------|--|--|--|--|
| Data reduction pipeline                      |                                        |  |  |  |  |
| 1. Detector response                         | response 🗹 2. Sector integration       |  |  |  |  |
| ✓ 3. Normalisation                           | ✓ 4. Background subtraction            |  |  |  |  |
| ✓ 5. Invariant                               | ✓ 6. Average                           |  |  |  |  |
| RUN                                          | 📬 Start Wizard                         |  |  |  |  |
| Results directory                            |                                        |  |  |  |  |
| Directory: /S4SAS/output                     |                                        |  |  |  |  |
| <ul> <li>Sector Integration Param</li> </ul> | ters                                   |  |  |  |  |
| 🗸 Radial Profile 🗸 🗸                         | imuthal Profile                        |  |  |  |  |
| 🗌 Fast Integration 🛛 🗸                       | pply detector mask                     |  |  |  |  |
| + 1D SAXS Analysis Data                      |                                        |  |  |  |  |
| ✓ Log/Log Plot                               | r Plot                                 |  |  |  |  |
| 🗌 Porod Plot 🔤 Krat                          | y Plot                                 |  |  |  |  |
| 🗌 Zimm Plot 👘 Deb                            | e-Bueche Plot                          |  |  |  |  |
| <ul> <li>Normalisation</li> </ul>            |                                        |  |  |  |  |
| Abs. Scale 4230687.97041                     | 9685 Sample Thickness (mm) 1.0         |  |  |  |  |
| - Reference data                             |                                        |  |  |  |  |
| Background Subtraction Fi                    | /S4SAS/i22-114009.nxs Background Scale |  |  |  |  |
| Detector Response File                       |                                        |  |  |  |  |
| - Background frame select                    | n                                      |  |  |  |  |
| First 0                                      | Last 5                                 |  |  |  |  |
|                                              | Advanced                               |  |  |  |  |
| <ul> <li>Data frame selection</li> </ul>     |                                        |  |  |  |  |
| First                                        | Last                                   |  |  |  |  |
| 0-2;1,2,3;;                                  | Advanced                               |  |  |  |  |
| 🕶 Grid data averaging                        |                                        |  |  |  |  |
|                                              |                                        |  |  |  |  |

46. For reporting problems or providing general feedback regarding DAWN functionality, please use the feedback form available from Help -> Leave Feedback menu of from <u>http://www.dawnsci.org/</u> website.

| 🖉 Feedback 🕱                                                                      | / 🖓    | ~   |
|-----------------------------------------------------------------------------------|--------|-----|
| Send Feedback to : <ul> <li>DAWN developers</li> <li>DAWN mailing list</li> </ul> |        |     |
| Your email address for Feedback                                                   |        |     |
| Summary                                                                           |        |     |
| Summary                                                                           |        |     |
| Comment                                                                           |        |     |
|                                                                                   |        |     |
|                                                                                   |        |     |
|                                                                                   |        |     |
|                                                                                   |        |     |
|                                                                                   |        |     |
|                                                                                   |        |     |
|                                                                                   |        |     |
|                                                                                   |        |     |
|                                                                                   |        |     |
|                                                                                   |        |     |
|                                                                                   |        |     |
|                                                                                   |        |     |
| Attached Files                                                                    |        |     |
|                                                                                   |        |     |
|                                                                                   |        |     |
| Attach Files                                                                      | Feedba | ick |